## **Sportello Digitale**

**I.C. 1 D'Acquisto Leone** Ultimo aggiornamento 02 gennaio 2025

# Sportello digitale

Guida pratica all'utilizzo

### Sommario

| Accesso                              | 3 |
|--------------------------------------|---|
| Scegliere e compilare un'istanza     | 4 |
| Compilare un'istanza                 | 4 |
| Comunicazione Malattia Docente       | 5 |
| Richiesta Permessi 104               | 5 |
| Permessi retribuiti o non retribuiti | 6 |
| Inoltrare l'istanza                  | 6 |
| Dopo l'inoltro                       | 6 |

**Il presente documento** ha lo scopo di fornire informazioni utili sull'utilizzo dello **Sportello Digitale**, il sistema adottato dal nostro Istituto per semplificare la gestione delle comunicazioni scolastiche. Con questo strumento è possibile comunicare l'assenza per motivi di salute, richiedere permessi, gestire le ferie, ecc., rendendo i processi amministrativi più rapidi ed efficienti.

Il documento, consultabile sul sito web dell'Istituto, è da considerarsi in costante aggiornamento, per garantire informazioni sempre attuali e complete.

#### Accesso

È possibile accedere allo **Sportello Digitale** e gestire in modo semplice e pratico le comunicazioni scolastiche utilizzando diverse modalità:

- 1) Utilizzando il seguente link:
- <u>https://sportellodigitale.axioscloud.it/Pages/SD/SD\_Login.aspx?Customer\_ID=93076670632</u>
  Le credenziali di accesso sono le stesse che si utilizzano per accedere al sistema Axios.
  <u>È possibile, inoltre, effettuare il login anche con SPID/CIE</u>.
- 2) Dalla dashboard di Scuola Digitale cliccando su Sportello Digitale:

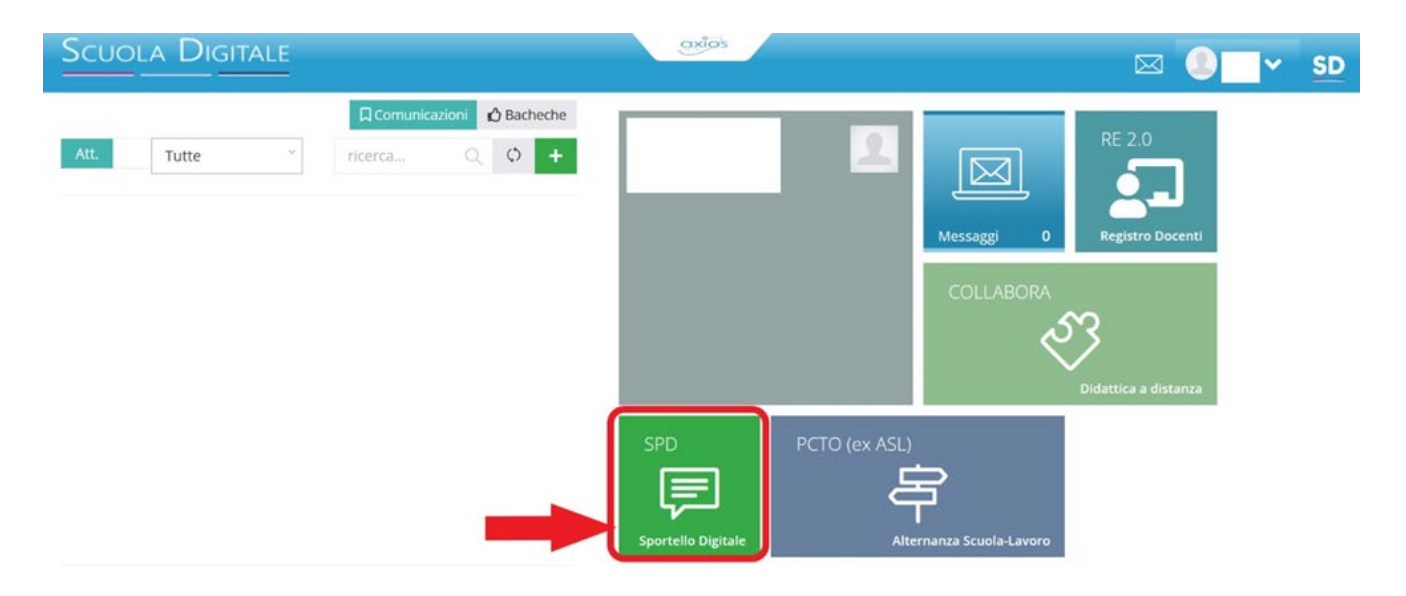

3) Dal Registro Elettronico Docenti è possibile raggiungere la dashboard di Scuola Digitale (o, se necessario, direttamente lo Sportello Digitale) con i pulsanti di seguito indicati:

|                      | axios    | () 🖻 🖂 🌔 <u>SD</u>         |
|----------------------|----------|----------------------------|
| Lemie                | <b>v</b> | 合 Scuola Digitale          |
|                      |          | 早 Alternanza Scuola-Lavoro |
| REGISTRO DI CLASSE 🔻 |          |                            |

#### Scegliere e compilare un'istanza

Scegliere l'istanza di interesse dalla lista visualizzata nella colonna a destra

| Scuola Digitale        |                            | axios      |                                                                            |
|------------------------|----------------------------|------------|----------------------------------------------------------------------------|
| ≣                      | 🗊 Stato delle tue istanze  |            | 🗩 Scegli tra queste l'istanza da inoltrare                                 |
| Sportello digitale     | E Istanze annullate utente | 0          | Astensione Obbligatoria Docenti                                            |
| SPORTELLO DIGITALE     | Istanze aperte             | 0          |                                                                            |
|                        | 🔛 Istanze chiuse           | 0          | 🕞 Comunicazione Malattia Docenti                                           |
| Q Istanze presentate   | P Istanze rigettate        | 0          | Congedo Parentale Docenti                                                  |
| INFORMAZIONI PERSONALI |                            | Consulta 🕑 | Permessi Retribuiti o non Retribuiti Docenti                               |
| 🔉 I miei dati          | Ultime risposte ricevute   |            | Pichiesta di Autorizzazione all'esercizio della libera professione Docenti |
| PagoScuola             |                            |            | Richiesta Permessi 104 Docenti                                             |
| (?) Supporto           |                            |            |                                                                            |

#### Compilare un'istanza

La prima parte del modulo è identica per tutte le istanze. In questa sezione saranno visibili:

- 1. Il proprio nome e cognome;
- 2. Il proprio indirizzo e-mail;
- 3. Il tipo di istanza selezionata;
- 4. La possibilità di caricare un allegato;
- 5. Un campo per fornire eventuali informazioni aggiuntive relative all'istanza.

| Nuova istanza                               |                                  |                           |                                                                     |   |
|---------------------------------------------|----------------------------------|---------------------------|---------------------------------------------------------------------|---|
| linoltra istanza Annulla                    |                                  |                           |                                                                     |   |
| Compilatore della istanza                   | Indirizzo mail a cui inviare com | unicazioni *              | Tag per l'istanza (2-20 caratteri)                                  |   |
| 1                                           |                                  | 2                         | Aggiungi                                                            |   |
| Seleziona il tipo di istanza *              | Modello disponibile              | Seleziona il file da alle | egare alla istanza (formati accettati gif, jpg, png, tif, pdf, p7m) |   |
| Comunicazione Malattia Docenti 3 × ×        | O Download                       |                           | Seleziona il file 4                                                 |   |
|                                             |                                  |                           |                                                                     |   |
| Digitare informazioni addizionali istanza 5 |                                  |                           |                                                                     | 4 |

Il box arancione varia in base all'istanza selezionata. Compila i campi richiesti seguendo le indicazioni specifiche per ciascun modulo. Alcuni esempi:

#### **Comunicazione Malattia Docente**

|                                                                                                    |                                       |                                          | dell'ISTITUTO<br>VIA INDIPENDENZA | Alla c.a. Dirigente scolastico<br>COMPRENSIVO PRIMO D'ACQUISTO - LEONE<br>, 1 - POMIGLIANO D ARCO (NA) C.A.P.: 80038 |
|----------------------------------------------------------------------------------------------------|---------------------------------------|------------------------------------------|-----------------------------------|----------------------------------------------------------------------------------------------------|
| Il sottoscritto                                                                                                    | codice fiscale                        |                                          |                                   |                                                                                                    |
| in servizio in qualità di Docente con                                                                                                    | nomina *                              | Indicare il valore di                    | questo campo                      | v                                                                                                    |
|                                                                                                    |                                       | COMUNICA                                 |                                   |                                                                                                    |
|                                                                                                    | la pr                                 | opria assenza per la seguente motivazion | e:                                |                                                                                                    |
| Tipo assenza *<br>al: *                                                                                                    | Indicare il valore di que 🗸 Giorni: * |                                          | + dal: *                          | 籠                                                                                                    |
| Comunica che la certificazione sanitaria perverrà nei modi di legge e che ai fini della visita fiscale sarà reperibile al seguente indirizzo : * |                                       |                                          |                                   |                                                                                                    |
| Dichiara, in caso di Prestazione Specialistica, che non è stato possibile effettuare tale prestazione al di fuori dell'orario di lavoro          |                                       |                                          |                                   |                                                                                                    |

Si ricorda che l'assenza per malattia, salvo comprovati impedimenti, deve essere comunicata tempestivamente all'Istituto scolastico. Tale procedura è indispensabile per garantire il regolare svolgimento delle attività didattiche e la sicurezza dei minori.

Pertanto, il lavoratore è tenuto a segnalare l'assenza telefonicamente con tempestività, completando successivamente la compilazione del relativo modulo entro la mezzanotte dello stesso giorno.

#### **Richiesta Permessi 104**

| Modulo da compilare                                                                |                            |                                    |                                              |                                                                                                    |  |
|------------------------------------------------------------------------------------|----------------------------|------------------------------------|----------------------------------------------|----------------------------------------------------------------------------------------------------|--|
|                                                                                    |                            |                                    | dell'ISTITUTO COM<br>VIA INDIPENDENZA, 1 - F | Alla c.a. Dirigente scolastico<br>IPRENSIVO PRIMO D'ACQUISTO - LEONE<br>POMIGLIANO D ARCO (NA) C.A.P.: 80038 |  |
| Il sottoscritto nato il codice fiscale                                             | I                          |                                    |                                              |                                                                                                    |  |
| in servizio in qualità di Docente con nomina *                                     |                            | Indicare il valore di questo campo |                                              | ~                                                                                                    |  |
|                                                                                    | CHIED                      | E                                  |                                              |                                                                                                    |  |
| di poter usufruire dei seguenti permessi previsti dall'art. 33 comma 3 della Legge | e 104/1992 per assistere * | Indicare il valore di questo campo |                                              | ~                                                                                                    |  |
| Giorni: * · ·                                                                      | dal: *                     | 曲                                  | al: *                                        | 曲                                                                                                    |  |
| Giorni: +                                                                          | dal:                       | 曲                                  | al:                                          | 曲                                                                                                    |  |
| Giorni: +                                                                          | dal:                       | 曲                                  | al:                                          | 曲                                                                                                    |  |
|                                                                                    |                            |                                    |                                              |                                                                                                    |  |
| Digitare nello spazio sottostante nome e cognome della persona assistita *         |                            |                                    |                                              |                                                                                                    |  |
|                                                                                    |                            |                                    |                                              |                                                                                                    |  |
| (                                                                                  |                            |                                    |                                              |                                                                                                    |  |

#### Permessi retribuiti o non retribuiti

| Modulo da compilare                            |        |                                    |                                              |                                                                                                    |
|------------------------------------------------|--------|------------------------------------|----------------------------------------------|----------------------------------------------------------------------------------------------------|
| Il sottoscritto pato il codice fiscale         |        |                                    | dell'ISTITUTO COM<br>VIA INDIPENDENZA, 1 - I | Alla c.a. Dirigente scolastico<br>IPRENSIVO PRIMO D'ACQUISTO - LEONE<br>POMIGLIANO D ARCO (NA) C.A.P.: 80038 |
| in servizio in gualità di Docente con nomina * |        | Indicare il valore di questo campo |                                              | v                                                                                                    |
|                                                | CHIED  | DE                                 |                                              |                                                                                                    |
| di poter usufruire del seguente permesso *     |        | Indicare il valore di questo campo |                                              | ~                                                                                                    |
| motivo della richiesta *                       |        | Indicare il valore di questo campo |                                              | ~                                                                                                    |
| Giorni: *                                      | dal: * | 曲                                  | al: *                                        | <b>#</b>                                                                                                    |
| Giorni: +                                      | dal:   | 曲                                  | al:                                          | 曲                                                                                                    |
| Giorni: +                                      | dal:   | 曲                                  | al:                                          | <b>#</b>                                                                                                    |
|                                                |        |                                    |                                              |                                                                                                    |
| Autocertificazione *                           |        |                                    |                                              |                                                                                                    |
|                                                |        |                                    |                                              |                                                                                                    |

#### Inoltrare l'istanza

È possibile inoltrare l'istanza, o annullarla, cliccando sul pulsante che si trova all'inizio, e alla fine, del modulo

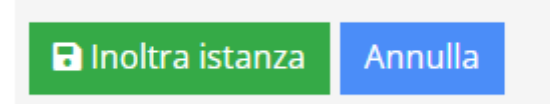

Dopo l'inoltro, se non è stato caricato un allegato, verrà visualizzato un messaggio che richiede la conferma dell'invio. Nel caso in cui non si desideri aggiungere un allegato, sarà sufficiente confermare per procedere con l'inoltro.

| ATTENZIONE! - Confermi l'invio dell'istanza senza alcun file allegato? | $\times$ |
|------------------------------------------------------------------------|----------|
| 0                                                                      |          |

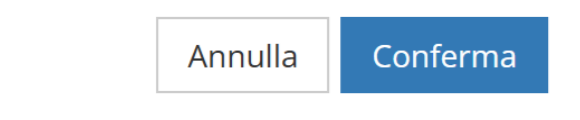

#### Dopo l'inoltro

Una volta inviata l'istanza, il lavoratore riceverà una e-mail all'indirizzo indicato in precedenza, contenente il numero di protocollo della richiesta.

Successivamente, quando l'istanza sarà stata valutata, verrà inviata una seconda e-mail con l'esito, che potrà essere di conferma o di rigetto.